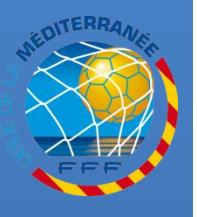

## ENREGISTRER UNE NOUVELLE DEMANDE POUR UN(E) DIRIGEANT(E)

#### **Procédures Footclubs**

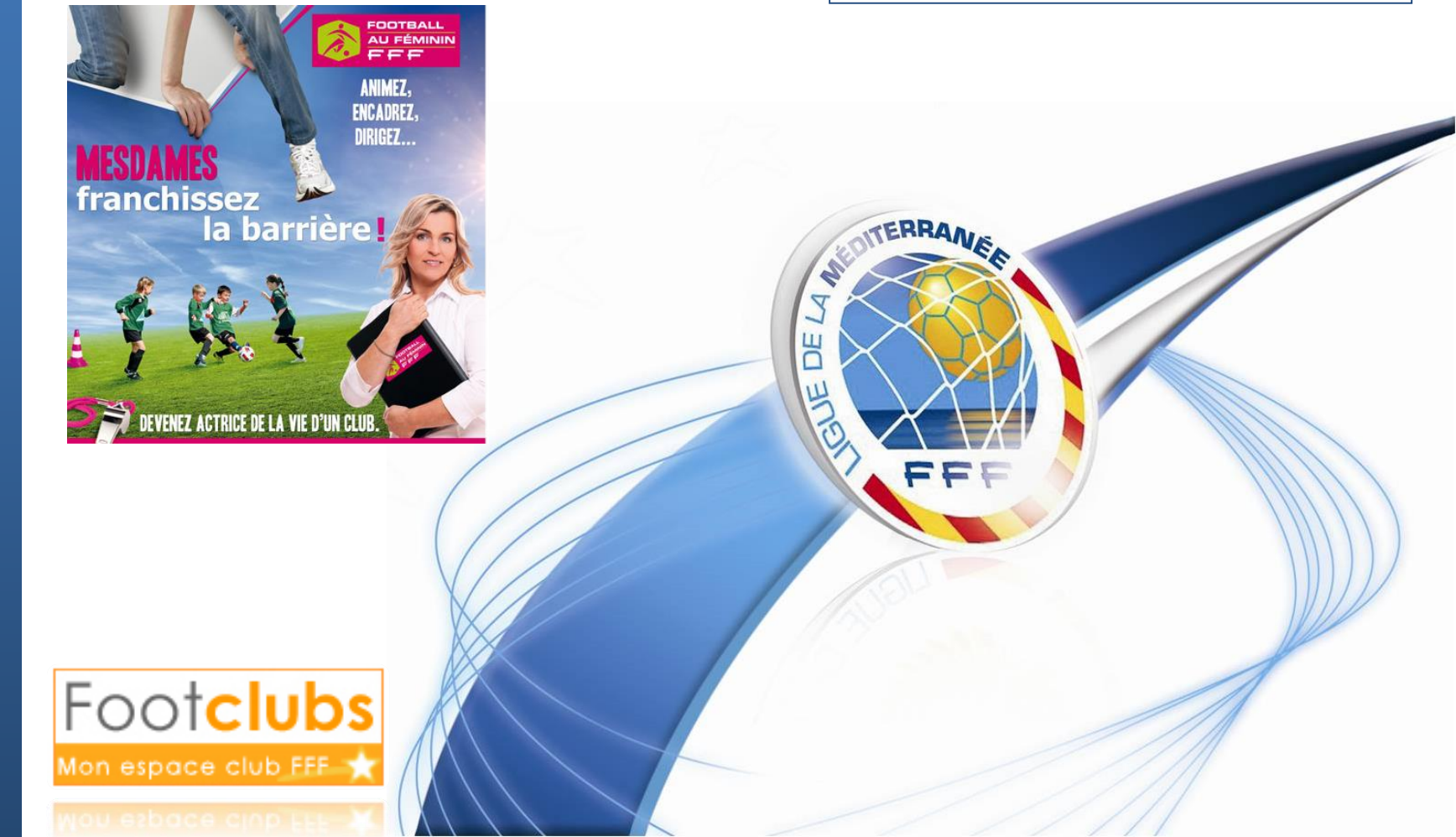

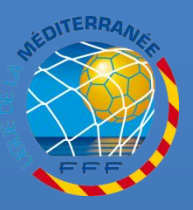

### **ACCEDER AU MENU DES DEMANDES**

#### SÉLECTIONNEZ LA NOUVELLE SAISON (PAR DÉFAUT À PARTIR DU 1<sup>ER</sup> JUILLET)

Educateurs

Compétitions

Autres clubs

Divers

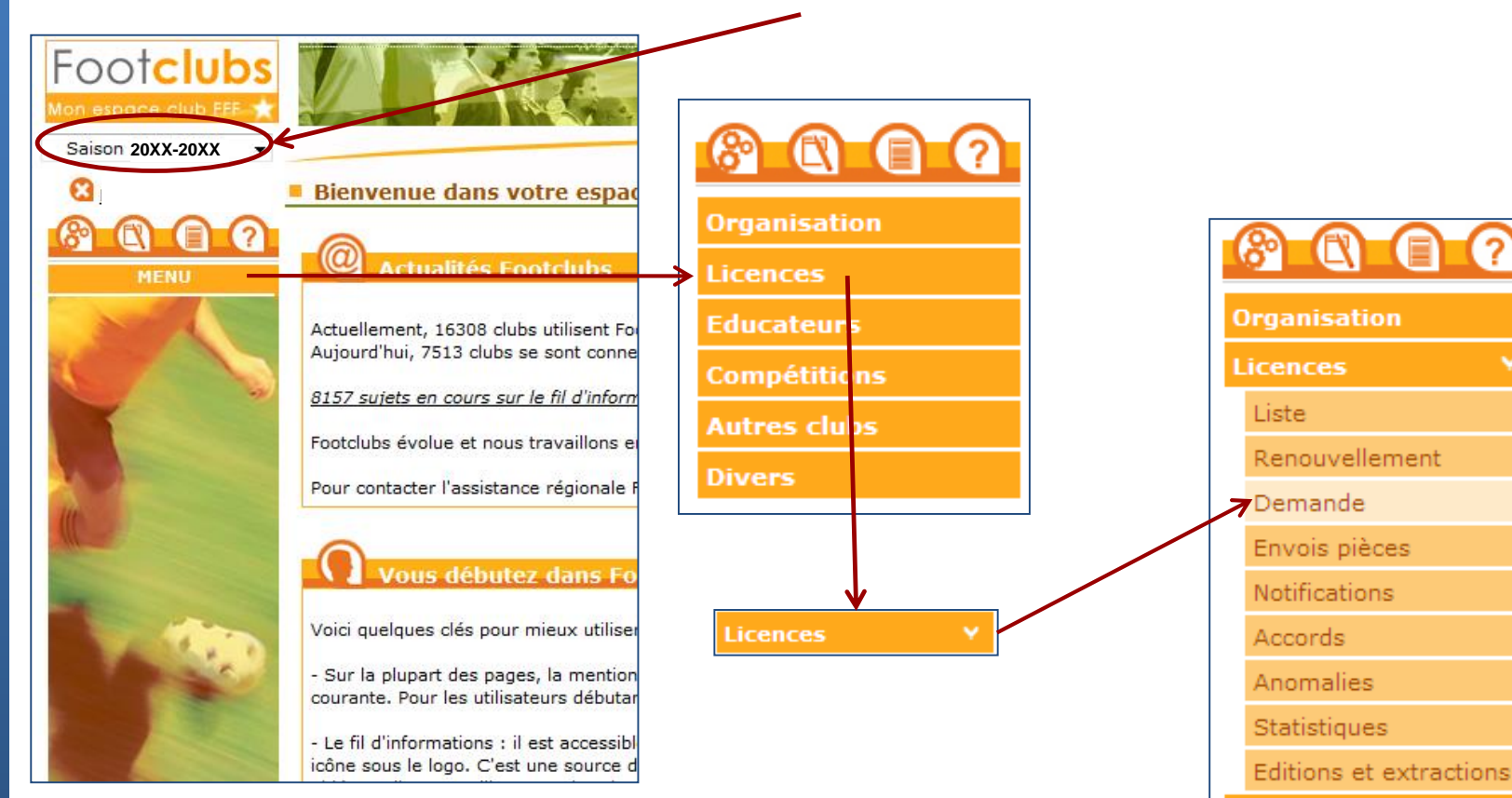

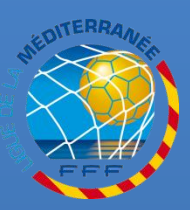

N O U V E L

L

E

D E M A N D

E

D

R

G

Ε

A

Ν

# **ENREGISTRER LA DEMANDE DIRIGEANT(E)**

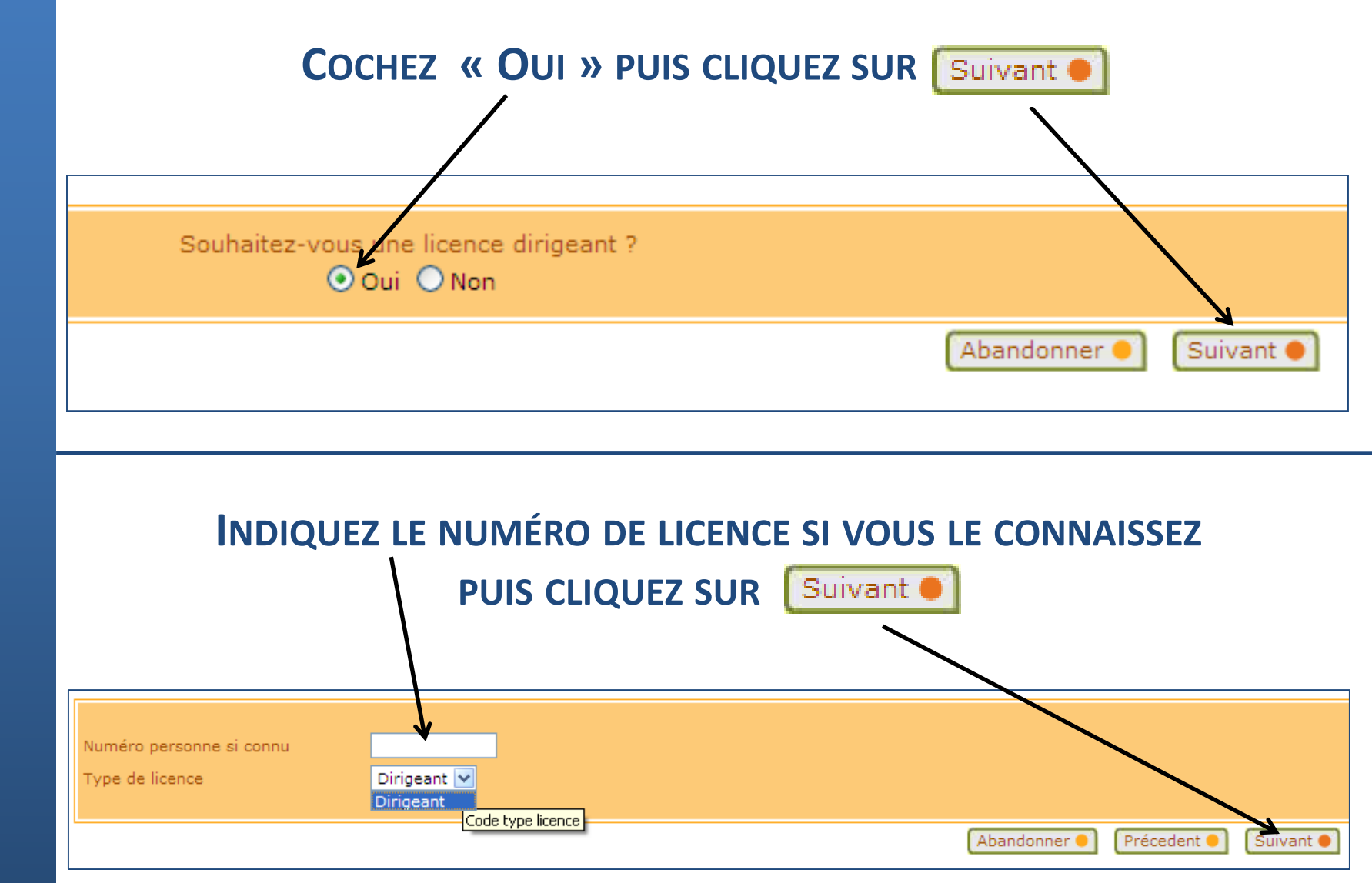

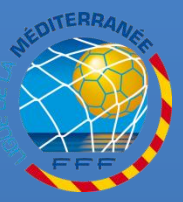

Ν

0 U V

E

L

L

D E

Μ

A N

D

E

D

R

G E

A N

# **ENREGISTRER LA DEMANDE DIRIGEANT(E)**

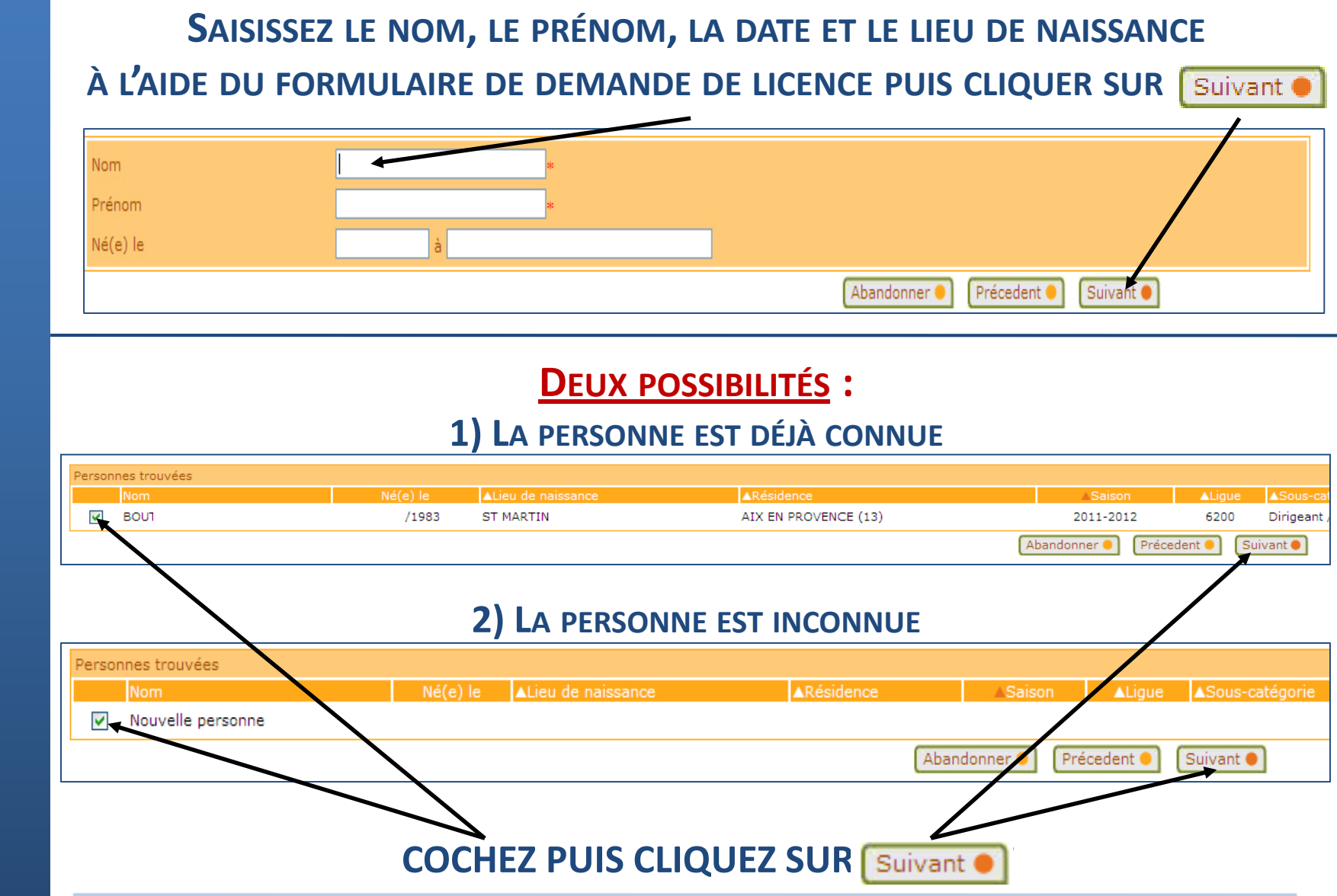

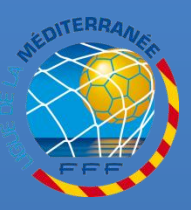

N O

U V E L

L

Ε

D

Ε

Μ

A N

D E

D

R

G E A

Ν

# **ENREGISTRER LA DEMANDE DIRIGEANT(E)**

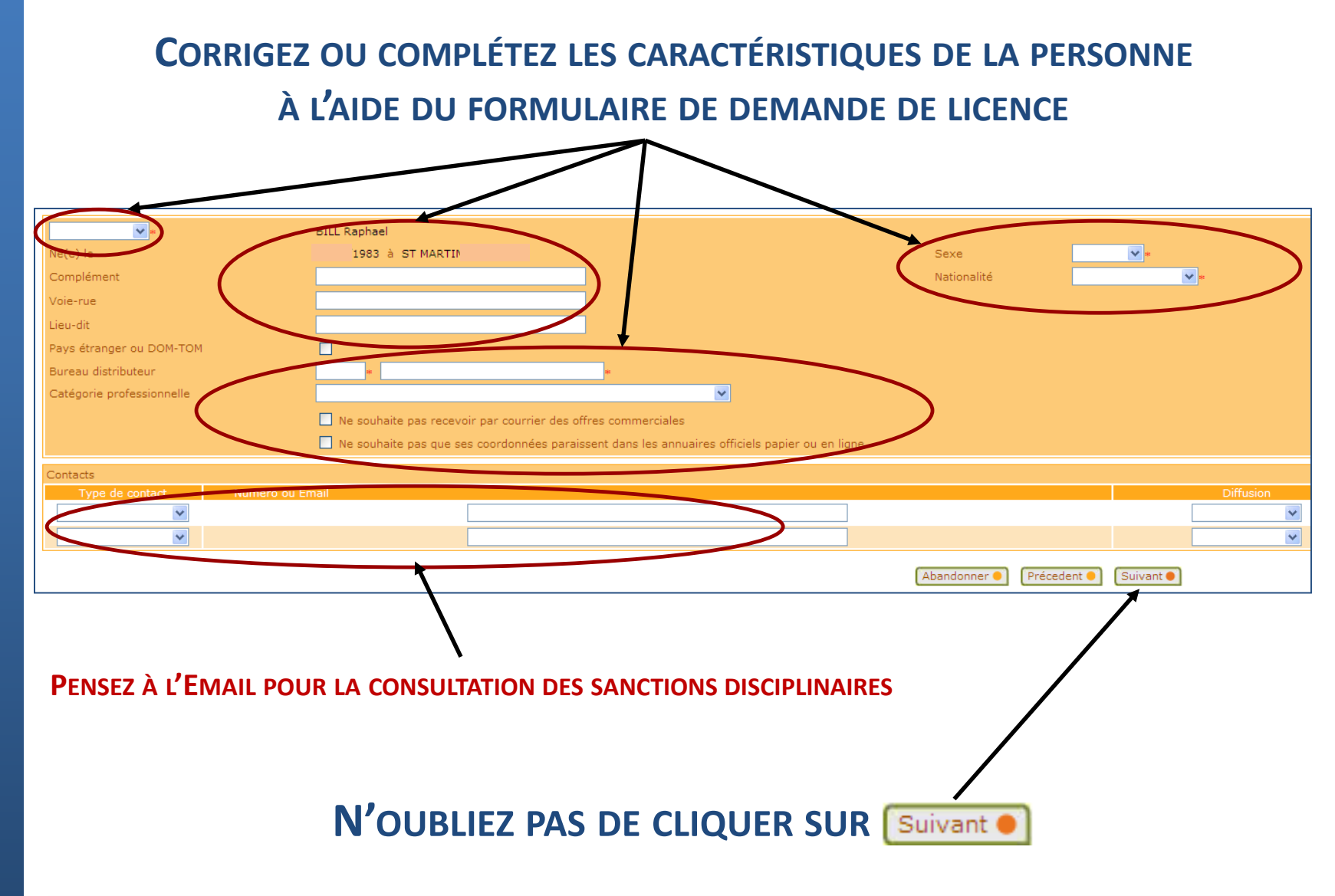

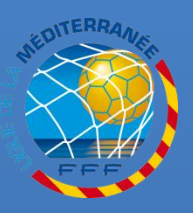

# **ENREGISTRER LA DEMANDE DIRIGEANT(E)**

Ν 0 U V E L L Ε D Ε Μ A Ν D E D R G Ε A Ν Т

#### UN AVERTISSEMENT APPARAÎT SI LA PHOTO DU LICENCIÉ N'EST PAS INSÉRÉE

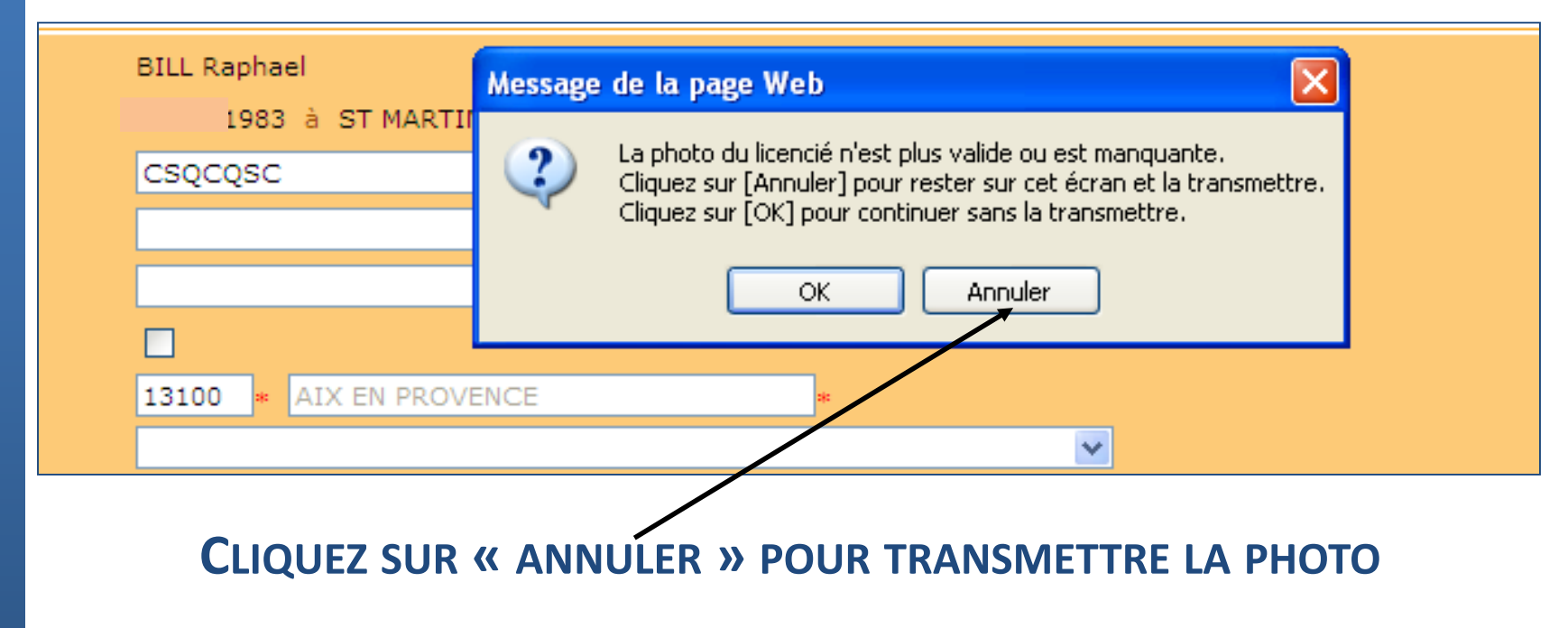

SI VOUS CLIQUEZ SUR « OK », LA VALIDATION FINALE NE SERA POSSIBLE QU'APRÈS LA TRANSMISSION DE LA PHOTO

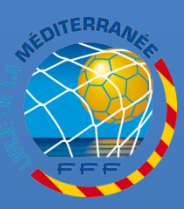

Ν

0

U V E

L

Ε

D E M

A

Ν

D

E

D

R

G E A N

### **INSERER LA PHOTO**

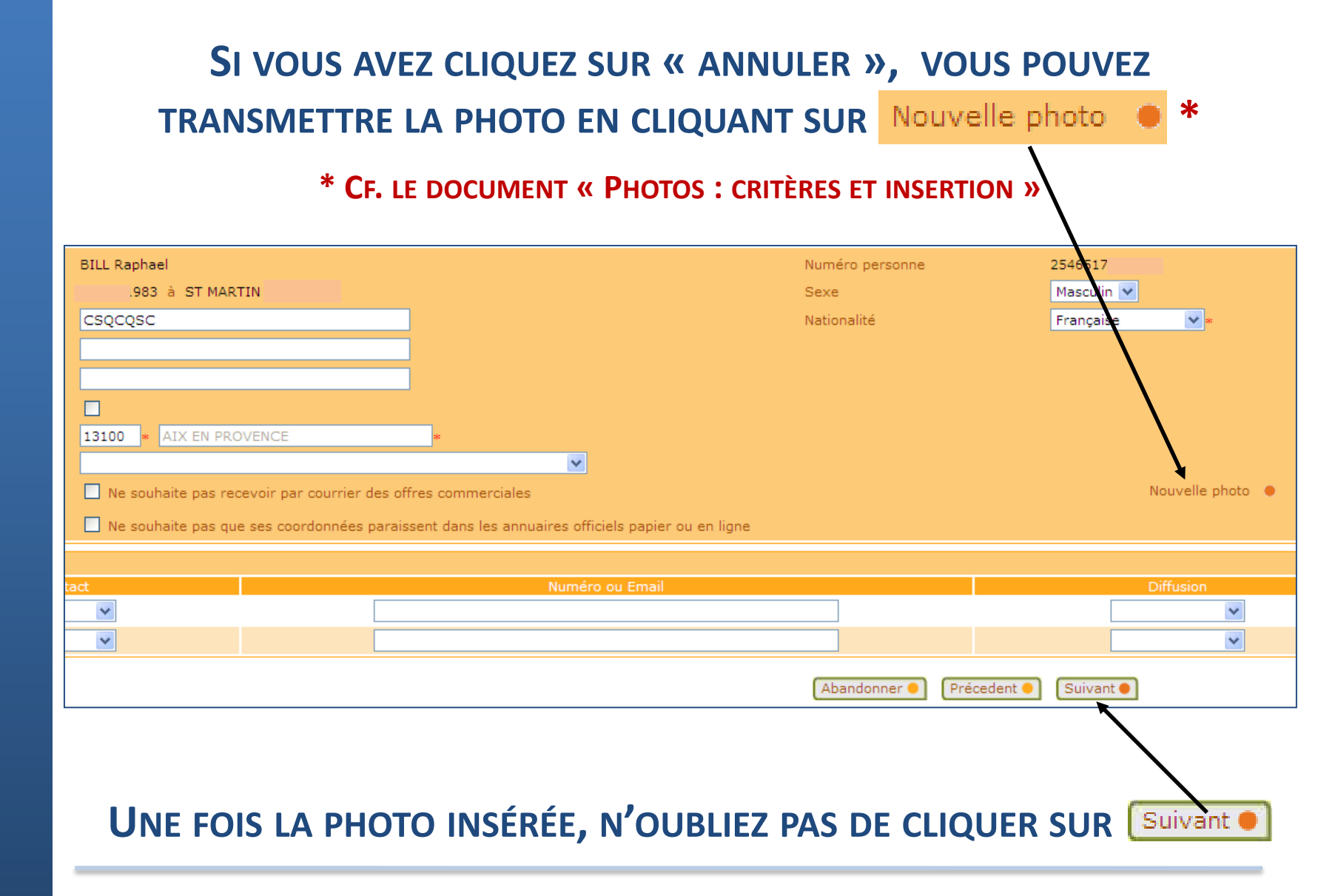

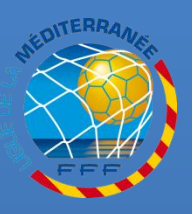

N O U V E

D E M

N D E

D

R

G

Ε

Ν

# **INFORMATION SUR LE CERTIFICAT MEDICAL**

#### **RÉPONDEZ À LA QUESTION SUR LE CERTIFICAT MÉDICAL**

| Monsieur                                                                                                    | BILL Rapha                                                                                                    |                            |                           |                                                                                             |                                                        |                                                                                |
|----------------------------------------------------------------------------------------------------|----------------------------------------------------------------------------------------------------|----------------------------|---------------------------|---------------------------------------------------------------------------------------------|--------------------------------------------------------|--------------------------------------------------------------------------------|
| Né(e) le                                                                                                    | 12/12/1983 à AIX                                                                                                 |                            |                           |                                                                                             |                                                        |                                                                                |
| Nationalité                                                                                                    | Française                                                                                                    |                            |                           |                                                                                             |                                                        |                                                                                |
| Adresse                                                                                                    | VVFV                                                                                                    |                            |                           |                                                                                             |                                                        |                                                                                |
|                                                                                                    | 13100 AIX EN PROVENCE                                                                                            |                            |                           |                                                                                             |                                                        |                                                                                |
| Sous-catégorie                                                                                                    | Dirigeant 💌                                                                                                    |                            |                           |                                                                                             | _                                                      |                                                                                |
| Vient d'un club étranger                                                                                                    | ou habite à l'étranger 🔘 Oui 💿 Non                                                                               |                            |                           |                                                                                             | $\searrow$                                             |                                                                                |
| Fédération étrangère                                                                                                    |                                                                                                    |                            | Club ét                   | ranger                                                                                      |                                                        |                                                                                |
|                                                                                                    |                                                                                                    |                            |                           |                                                                                             |                                                        |                                                                                |
|                                                                                                    | ~                                                                                                    |                            |                           |                                                                                             |                                                        |                                                                                |
| Motif pour un joueur mir                                                                                                    | eur                                                                                                    |                            |                           |                                                                                             |                                                        |                                                                                |
| Motif pour un joueur mir<br>Le certificat médical est-                                                                                                    | eur                                                                                                    | dical n'est pas rempli su  | ur la demande de licence. |                                                                                             |                                                        | Oui<br>Non                                                                     |
| Motif pour un joueur mir<br>Le certificat médical est-<br>Motif Nouvelle licence                                                                                                    | eur                                                                                                    | dical n'est pas rempli su  | ur la demande de licence. | Cas 1 :                                                                                     |                                                        | Oui<br>Non                                                                     |
| Motif pour un joueur mir<br>Le certificat médical est-<br>Motif Nouvelle licence<br>Conditions applicables N                                                                                               | eur I<br>I fourni ? Répondre NON si le certificat mé<br>ajeur                                                    | dical n'est pas rempli su  | ur la demande de licence. | Cas 1 :<br>Formulaire de demande<br>Cas 20 :                                                | de licence. Il est oblig                               | Oui<br>Non<br>gatoire dans tous les cas.                                       |
| Motif pour un joueur mir<br>Le certificat médical est-<br>Motif Nouvelle licence<br>Conditions applicables N<br>Pièces à fournir                                                                           | eur I<br>I fourni ? Répondre NON si le certificat mé<br>ajeur                                                    | dical n'est pas rempli su  | ur la demande de licence. | Cas 1 :<br>Formulaire de demande<br>Cas 20 :<br>Photocopie d'une pièce                      | de licence. Il est oblig<br>officielle d'identité - No | Qui<br>Non<br>gatoire dans tous les cas.<br>ouvelle demande. Celle ci n'est ré |
| Motif pour un joueur mir<br>Le certificat médical est-<br>Motif Nouvelle licence<br>Conditions applicables N<br>Pièces à fournir<br>Photocopie d'une pièce                                                 | eur<br>I fourni ? Répondre NON si le certificat mé<br>ajeur<br>officielle d'identité                             | dical n'est pas rempli su  | ur la demande de licence. | Cas 1 :<br>Formulaire de demande<br>Cas 20 :<br>Photocopie d'une pièce<br>déjà été scannée. | de licence. Il est oblig<br>officielle d'identité - No | gatoire dans tous les cas.                                                     |
| Motif pour un joueur mir<br>Le certificat médical est-<br>Motif Nouvelle licence<br>Conditions applicables N<br>Pièces à fournir<br>Photocopie d'une pièce<br>Demande de licence dû                        | eur<br>I fourni ? Répondre NON si le certificat mé<br>ajeur<br>officielle d'identité<br>nent complétée et signée | dical n'est pas rempli su  | ur la demande de licence. | Cas 1 :<br>Formulaire de demande<br>Cas 20 :<br>Photocopie d'une pièce<br>déjà été scannée. | de licence. Il est oblig<br>officielle d'identité - No | gatoire dans tous les cas.<br>ouvelle demande. Celle ci n'est ré               |
| Motif pour un joueur mir<br>Le certificat médical est-<br>Motif Nouvelle licence<br>Conditions applicables N<br>Pièces à fournir<br>Photocopie d'une pièce<br>Demande de licence dû                        | eur<br>I fourni ? Répondre NON si le certificat mé<br>ajeur<br>officielle d'identité<br>nent complétée et signée | idical n'est pas rempli su | ur la demande de licence. | Cas 1 :<br>Formulaire de demande<br>Cas 20 :<br>Photocopie d'une pièce<br>déjà été scannée. | de licence. Il est oblig<br>officielle d'identité - No | gatoire dans tous les cas.                                                     |
| Motif pour un joueur mir<br>Le certificat médical est-<br>Motif Nouvelle licence<br>Conditions applicables N<br>Pièces à fournir<br>Photocopie d'une pièce<br>Demande de licence dû<br>listorique licences | eur<br>I fourni ? Répondre NON si le certificat mé<br>ajeur<br>officielle d'identité<br>nent complétée et signée | idical n'est pas rempli su | ur la demande de licence. | Cas 1 :<br>Formulaire de demande<br>Cas 20 :<br>Photocopie d'une pièce<br>déjà été scannée. | de licence. Il est oblig<br>officielle d'identité - Na | gatoire dans tous les cas.<br>ouvelle demande. Celle ci n'est ré               |

VÉRIFIEZ LES INFORMATIONS PUIS CLIQUEZ SUR VALIDER

Précedent 🔴

Abandonner 😑

EN L'ABSENCE DE CERTIFICAT MÉDICAL, LE DIRIGEANT NE PEUT PAS ARBITRER OCCASIONNELLEMENT ET LA LICENCE PORTE LE CACHET :

« CERTIFICAT MÉDICAL DE NON CONTRE INDICATION NON FOURNI »

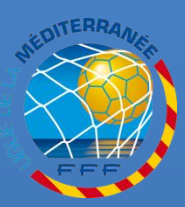

N O

U V

E L L

Ε

D

Ε

Μ

A N D

E

D

R

G E A N T

### **TRANSMISSION DES PIECES**

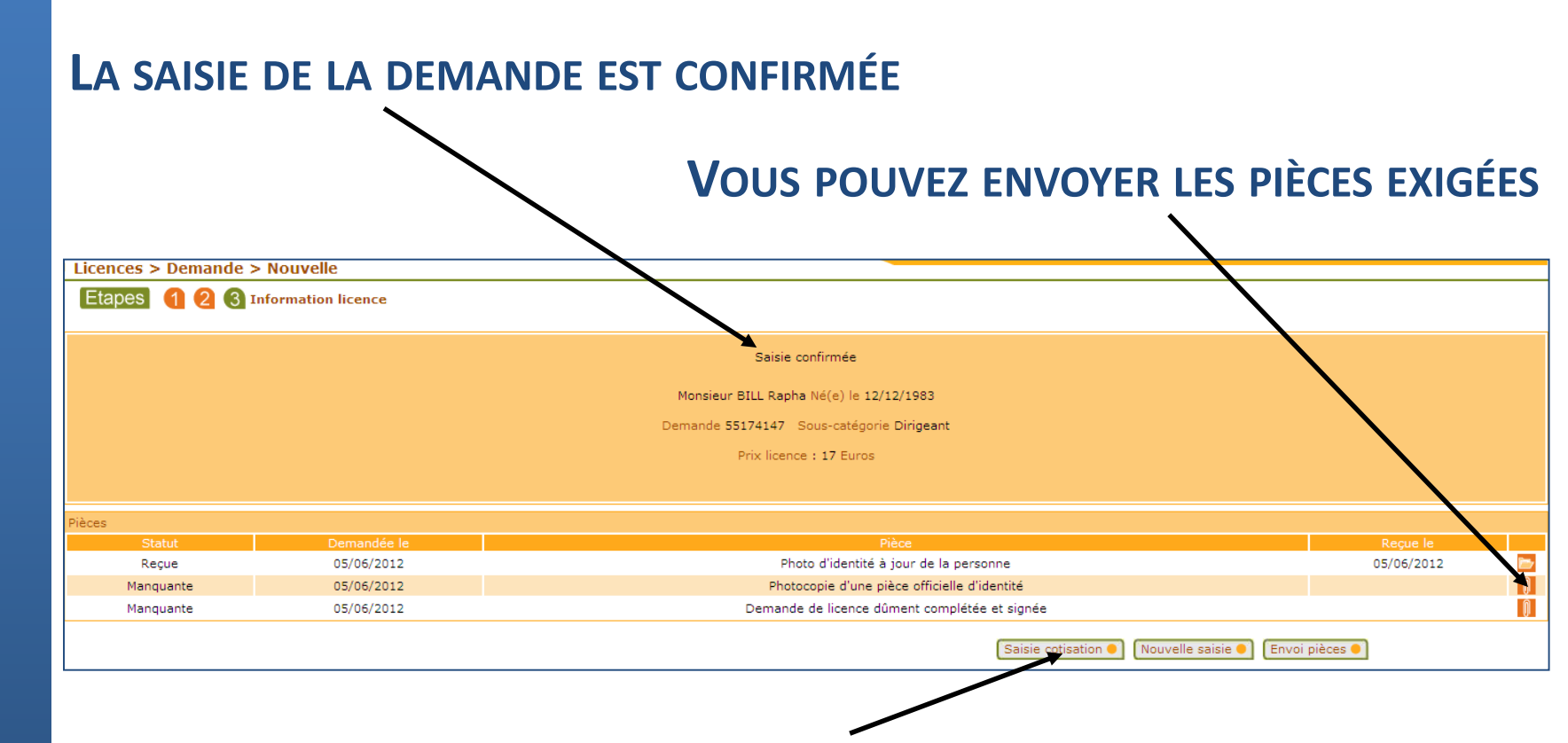

#### **VOUS POUVEZ GÉRER LA COTISATION DU LICENCIÉ**

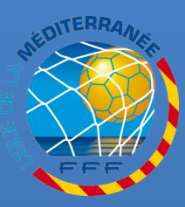

G U

Ε

D E

Α

M E D

Ξ

R R

E F RETROUVEZ TOUTES LES PROCÉDURES FOOTCLUBS DANS LA RUBRIQUE « INFOS PRATIQUES » DU SITE INTERNET DE LA LIGUE DE LA MÉDITERRANÉE DE FOOTBALL <u>HTTP://LIGUE-MEDITERRANEE.FFF.FR</u>

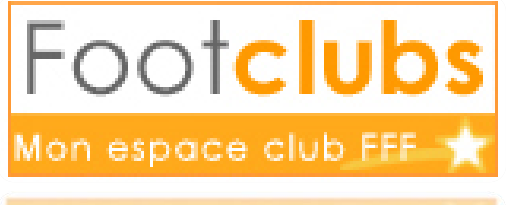

ion espace club FFF